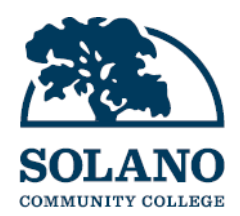

## **Browsing for Classes at Solano Community College**

## How to: Browse for Classes

1. From the Solano website, <u>https://welcome.solano.edu</u>, click on the **Class Search** link.

|                                  | SOLANO                                                                                                  | ABOUT SCC Y ACADEMICS Y STUDENT SERVICES Y |
|----------------------------------|----------------------------------------------------------------------------------------------------|--------------------------------------------|
| UPCOM<br>DEADLI                  | ING DATES &<br>NES                                                                                      | QUICK LINKS                                |
| 14<br>APR.2025<br>25<br>APR.2025 | Summer/Fall 2025<br>Priority Registration<br>Begins<br>Last Day to Drop a Full<br>Term Class with a "W" | Class Search                               |
|                                  |                                                                                                    | Basic Needs<br>Resources                   |
|                                  |                                                                                                    | Bookstore                                  |
|                                  |                                                                                                    | RESOURCES FOR<br>STUDENTS                  |

This will open the Select a Term page.

| Student • Registration • Select a Term                |  |  |  |  |  |
|-------------------------------------------------------|--|--|--|--|--|
| Select a Term                                         |  |  |  |  |  |
|                                                       |  |  |  |  |  |
| Select a Term for Class Search Select a term Continue |  |  |  |  |  |

2. On the **Select a Term** page, click the drop-down menu and choose the term for browsing courses. Then, click "Continue."

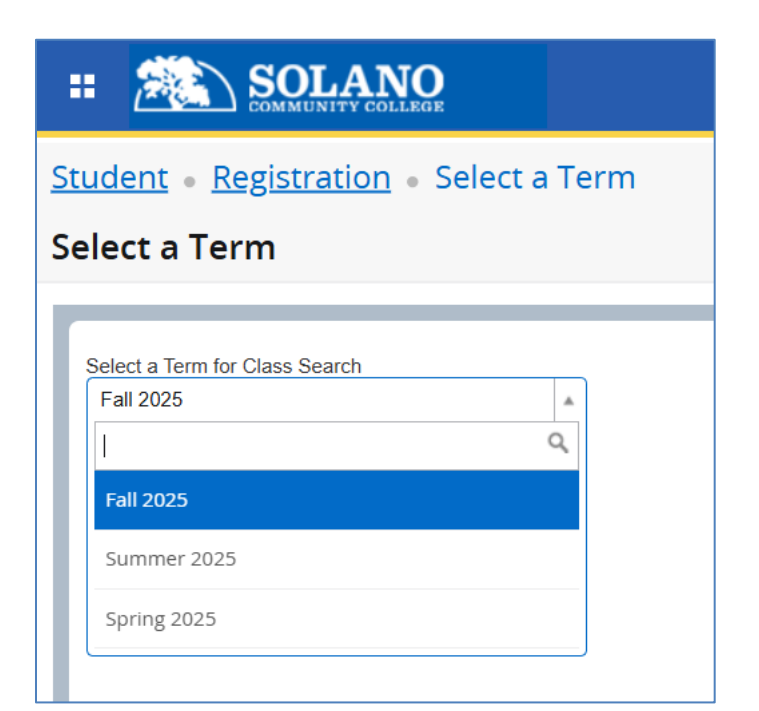

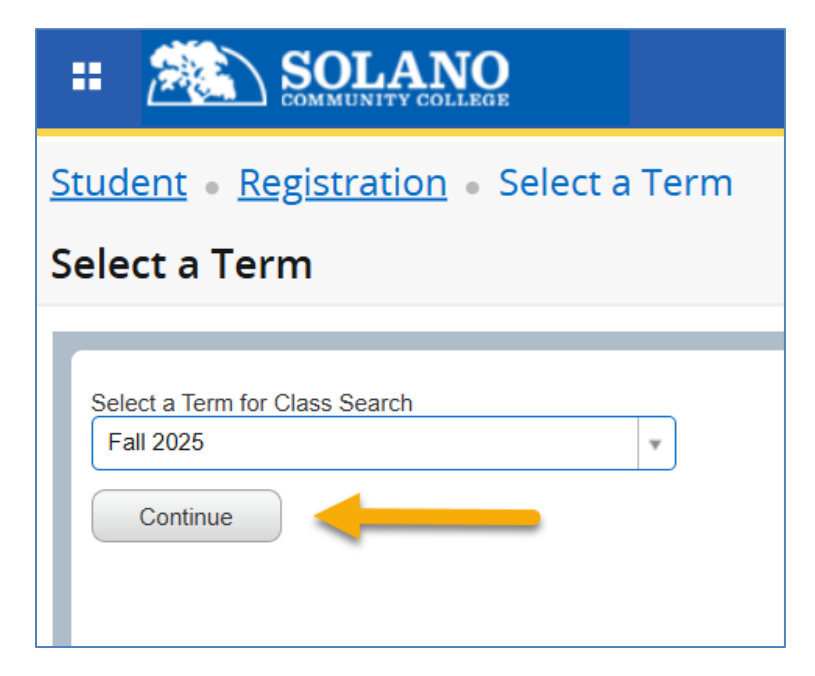

Please note: Terms marked with (View Only) are <u>NOT</u> active.

3. You can search for classes by typing in search criteria into the various fields such as **Subject** and **Course Number**. You can also make a selection from any of the available drop-downs.

| Student • Registration • Select a Term • Browse Classes |                        |  |  |  |  |  |
|---------------------------------------------------------|------------------------|--|--|--|--|--|
| Browse Classes                                          |                        |  |  |  |  |  |
| F Enter Your Search Criteria Term: Fall 2025            |                        |  |  |  |  |  |
| Open Sections Only                                      |                        |  |  |  |  |  |
| Subject                                                 |                        |  |  |  |  |  |
| Course Number                                           | Accounting             |  |  |  |  |  |
| Instructional Methods                                   | Advanced Manufacturing |  |  |  |  |  |
| CRN or Keyword                                          | Aeronautics            |  |  |  |  |  |
|                                                         | American Sign Language |  |  |  |  |  |
|                                                         | Anthropology 🗸         |  |  |  |  |  |

Alternatively, you can browse available courses by using the **CRN or Keyword** search.

| Student • Registration • Select a Term • Browse Classes |                                |  |  |  |  |
|---------------------------------------------------------|--------------------------------|--|--|--|--|
| Browse Classes                                          |                                |  |  |  |  |
| F<br>Enter Your Search Criteria<br>Term: Fall 2025      |                                |  |  |  |  |
| Open Sections Only                                      |                                |  |  |  |  |
| Subject                                                 |                                |  |  |  |  |
| Course Number                                           |                                |  |  |  |  |
| Instructional Methods                                   |                                |  |  |  |  |
| CRN or Keyword                                          |                                |  |  |  |  |
|                                                         | Search Clear + Advanced Search |  |  |  |  |

- a. Click on one or as many of the subjects you want to browse.
- b. Once you've added all your desired criteria, click the "Search" button below.

| Student • Registration • Sel                                                                                                    | Student • Registration • Select a Term • Browse Classes                         |  |  |  |  |  |  |
|----------------------------------------------------------------------------------------------------|---------------------------------------------------------------------------------|--|--|--|--|--|--|
| Browse Classes                                                                                                    | Browse Classes                                                                  |  |  |  |  |  |  |
| F Enter Your Search Criteria<br>Term: Fall 2025<br>Open Sections Only<br>Subject<br>Course Number<br>Instructional Methods<br>CRN or Keyword | X Mathematics X Horticulture X Biotechnology     Search Clear > Advanced Search |  |  |  |  |  |  |

The results of your search will be displayed on a new page.

|   | :: 🎎                                                                                             | SOLAN         | <b>O</b><br>EGE             |       |     |              |                                                                    |                      |      |                                    |                                                                                                    |          |     |
|---|--------------------------------------------------------------------------------------------------|---------------|-----------------------------|-------|-----|--------------|--------------------------------------------------------------------|----------------------|------|------------------------------------|----------------------------------------------------------------------------------------------------|----------|-----|
|   | Student • Registration • Select a Term • Browse Classes                                          |               |                             |       |     |              |                                                                    |                      |      |                                    |                                                                                                    |          |     |
|   | Browse Classes                                                                                   |               |                             |       |     |              |                                                                    |                      |      |                                    |                                                                                                    |          |     |
| ~ | Search Results — 62 Classes<br>Term: Fall 2025 Subject: Mathematics, Horticulture, Biotechnology |               |                             |       |     |              |                                                                    |                      |      |                                    | iin                                                                                                    |          |     |
|   | Subject 🗘                                                                                        | Course Number | Title 🗘                     | Units | CRÑ | Faculty      | Meeting Times                                                      | Instructional Method | Camp | Enrollment                         | Textbook Cost / Transfer Info                                                                                       | Schedule | Lii |
|   | BIOT                                                                                             | 001           | Principles of Biotechnology | 3     | 8   | Abbate, Eric | SMTWTFS 06:00 PM -                                                 | In-Person            | М    | <b>50</b> of 50<br><b>20</b> of 20 | C-ID: Yes (See Catalog)<br>Cal-GETC: Biological Sci<br>SCC GE: Natural Sciences<br>Transferable to UC/CSU           | Lectu    |     |
|   | BIOT                                                                                             | 010           | Introductory Biotechnology  | 4     | 8   | Roberts, Pet | <u>S M T W T F S</u> 11:00 AM -<br><u>S M T W T F</u> S 02:00 PM - | In-Person            | V    | <b>30</b> of 30<br><b>20</b> of 20 | C-ID: No<br>Cal-GETC: Biological Sci<br>Cal-GETC: Science Lab<br>SCC GE: Natural Sciences<br>Transferable to UC/CSU | Lectu    |     |

## How to: Use Advanced Search

Advanced Search allows you to filter and refine classes to better suit your specific needs. Below are examples of how to use some of these features.

|                            |              |                       | portmonto  |                                            |                                       |  |  |  |
|----------------------------|--------------|-----------------------|------------|--------------------------------------------|---------------------------------------|--|--|--|
|                            |              | Departments           |            |                                            |                                       |  |  |  |
| Student • Registration •   | Instructiona | Instructional Methods |            |                                            |                                       |  |  |  |
| Browse Classes             |              | Duration              |            | of Justice                                 |                                       |  |  |  |
| Enter Your Search Criteria |              |                       |            | Advanced Manu                              | f-Industrial Tech                     |  |  |  |
| Term. Spring 2025          |              | Pa                    | rt Of Term | Advanced Manu                              | facturing                             |  |  |  |
| Open Sections Only         |              |                       | Title      | Aeronautics                                |                                       |  |  |  |
| Subject                    |              |                       |            |                                            |                                       |  |  |  |
| Course Number              |              |                       |            |                                            |                                       |  |  |  |
| Instructor                 |              |                       |            |                                            | Search by Campus                      |  |  |  |
| Subject and Course Number  |              |                       |            |                                            | , , , , , , , , , , , , , , , , , , , |  |  |  |
| Attribute                  |              | Campus                | I          |                                            |                                       |  |  |  |
| Campus                     |              | Level                 | Dixon H    | igh School                                 |                                       |  |  |  |
| Level                      |              |                       | Main Ca    | mpus - Fairfield                           |                                       |  |  |  |
| Buildings                  |              | Buildings             | Nut Tree   | e Airport - Vacaville                      | e                                     |  |  |  |
| College                    |              | College               | College    |                                            |                                       |  |  |  |
| Departments                |              |                       | Online     |                                            |                                       |  |  |  |
| Instructional Methods      |              |                       |            |                                            |                                       |  |  |  |
| Schedule Type              |              |                       |            |                                            | Search by Part Of Term                |  |  |  |
| Duration                   |              |                       |            |                                            |                                       |  |  |  |
| Textbook Cost / Transfer   |              | Part Of Te            | rm         |                                            |                                       |  |  |  |
| Title                      |              |                       |            |                                            |                                       |  |  |  |
| Sessions                   |              | 11                    | tle Fall/  | Fall/Spr Full Term 08/11/2025 - 12/12/2025 |                                       |  |  |  |
| Course Number Range        |              | Sessio                | ns Fall/   | 'Spr Short Term 1                          | st 8 Wks 08/11/2025 - 10/06/2025      |  |  |  |
| Credit Hour Range          | to           |                       | Fall       | Spr Short Term 2                           | and 8 Wks 10/08/2025 - 12/05/2025     |  |  |  |
| Meeting Days               |              | Number Ran            | ge         | spi short termiz                           | 10 6 WKS 10/06/2023 - 12/03/2023      |  |  |  |
| Sunday                     |              |                       |            |                                            |                                       |  |  |  |
| Monday                     |              |                       |            |                                            |                                       |  |  |  |
| Tuesday                    |              |                       | S          | earch by                                   | Attribute* Zero and Low               |  |  |  |
| Thursday                   |              |                       |            | Forthook                                   | Cost can be found have                |  |  |  |
| Friday                     |              |                       |            | EXIDOOR                                    | Cost can be found here                |  |  |  |
| Saturday                   |              |                       |            |                                            |                                       |  |  |  |
| Start Time                 |              | Textboo               | k Cost /   | Transfer Info                              | Zero                                  |  |  |  |
| End Time                   |              |                       |            |                                            |                                       |  |  |  |
|                            |              | _                     |            | Campus                                     | Zero Textbook Cost                    |  |  |  |
|                            |              |                       |            |                                            |                                       |  |  |  |

Search by Departments